## Accessing Canvas Feedback

You can access the Secure Parent Community Portal from the Pulteney website.

Click "Parent Portal" in the top-left corner of the home page, then click the buttons highlighted below.

Alternatively, you can visit this link directly: https://commportal.pulteney.sa.edu.au/login.aspx

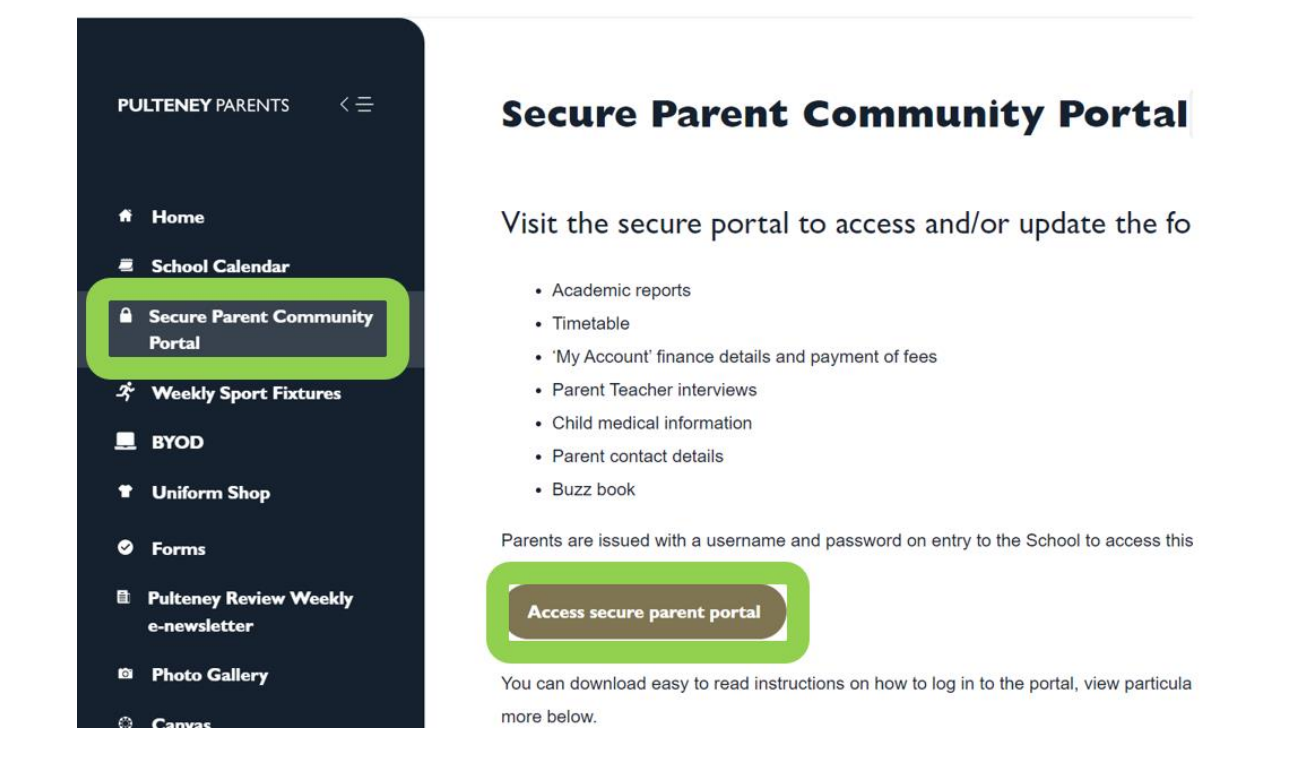

After you have logged into the Community Portal, you can click on "Documents", and then click on the "Open" link.

| Community Portal  |                 |                  |            |                                |           |            |     |
|-------------------|-----------------|------------------|------------|--------------------------------|-----------|------------|-----|
| Intro Timetable   | My Details      | Fees and Charges | Permission | Documents                      | nterviews | BuzzBooks  | Imp |
| Documents for     |                 |                  |            |                                |           |            | -)  |
| Document Date F   | Range: Last 1   | 2 Months 🗸       | Refresh    |                                |           |            |     |
| Student Report    | ts              |                  | Туре       | Created                        | Do        | wnload One | -   |
| Student Reports f | for Semester 1/ | 2023             | PDF        | 29/06/2023 8:23                | 28 AM     | Cope       | n   |
| Student Reports f | for Semester2 2 | 023              | PDF        | 14/ <mark>1</mark> 2/2023 8:56 | .33 AM    | Coper      | n   |

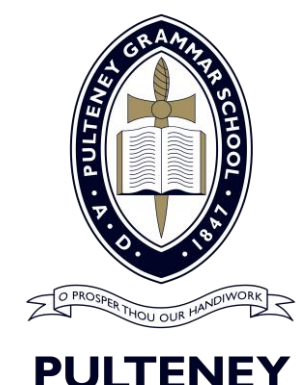

190 South Terrace Adelaide, South Australia 5000 E info@pulteney.sa.edu.au W pulteney.sa.edu.au The report card contains a tutor comment for Year 12 students, and a summary for each subject. For written feedback that has been provided to the student, you can click the "Canvas" button.

## Tutor: Mr Albus Dumbledore

Tutor comment: This is a tutor comment.

| Subject                 | Teacher      | Achievement | Effort      | Student<br>work |
|-------------------------|--------------|-------------|-------------|-----------------|
| English                 | Teacher Name | B+          | Commendable | <u>Canvas</u>   |
| Japanese                | Teacher Name | A+          | Exemplary   | <u>Canvas</u>   |
| Digital<br>Technologies | Teacher Name | A-          | Commendable | <u>Canvas</u>   |

After clicking this link, you will see the grades page in Canvas for that subject. Notice that you can click on the speech bubble icon to see any overall comments that may exist for this task. These comments are written for the student.

| Grades > Pulteney Test Student   |                                               |                         |         |       |                     | Feedback   |                                                                                                    |                            |
|----------------------------------|-----------------------------------------------|-------------------------|---------|-------|---------------------|------------|----------------------------------------------------------------------------------------------------|----------------------------|
| Grades for Pulteney Test Student |                                               |                         |         |       | Attempt 1 Feedback: | (b)        |                                                                                                    |                            |
| 0                                |                                               | icy icst of             | uuciit  |       |                     |            | 2 Apr at 8:29                                                                                                    | •                          |
| Cour<br>12                       | rse<br>Digital Technologies1                  | Arrange by<br>Due date  |         | ~     | Apply               |            | This is a well-researched submission,<br>some parts are shallow rather than in<br>(eg: your discussion on privacy)<br>To each the A+ standard, you must ra | although<br>-depth<br>iise |
|                                  | Name                                          | Due date                | Status  | Score |                     |            | interesting, non-obvious ideas.<br>- Teach                                                                                                    | ier name                   |
|                                  | Research and Ethics -<br>draft<br>Assignments | 9 Feb 2024 at<br>13:10  | Graded  | ~•    |                     | <b>Ģ</b> 1 |                                                                                                    |                            |
|                                  | Research and Ethics<br>Task<br>Assignments    | 16 Feb 2024<br>at 11:40 | Graded  | A-•   |                     | <b>F</b> 1 |                                                                                                    |                            |
|                                  | Project Plan Draft<br>Assignments             | 1 Mar 2024 at<br>13:10  | Graded  | ~•    |                     | 厚1         |                                                                                                    |                            |
|                                  | Project Plan<br>Assignments                   | 8 Mar 2024 at<br>11:40  | Late    | .•    |                     | <b>P</b> 1 |                                                                                                    |                            |
|                                  | Data Analytics Draft<br>Assignments           | 29 Mar 2024<br>at 13:10 | Missing | Ø     |                     |            |                                                                                                    |                            |

For some tasks, specific feedback will be given using a rubric. To see this feedback, click the name of the task and then scroll down to the bottom of the screen. You can also find the student submission in the same way, such as a document or video.

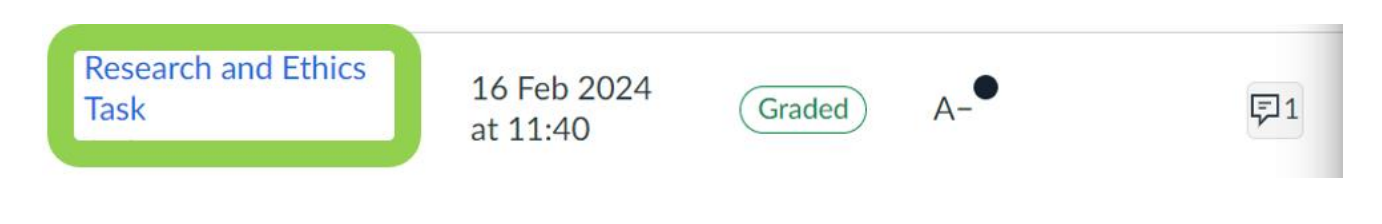

## Example of a highlighted rubric with feedback:

| Teacher name                   | $\checkmark$                                                                                                    |                                                                                                    |                                                                                                    |                                                                                                    |                                                                                                    |  |  |
|--------------------------------|----------------------------------------------------------------------------------------------------|----------------------------------------------------------------------------------------------------|----------------------------------------------------------------------------------------------------|----------------------------------------------------------------------------------------------------|----------------------------------------------------------------------------------------------------|--|--|
| Project Plan                   |                                                                                                    |                                                                                                    |                                                                                                    |                                                                                                    |                                                                                                    |  |  |
| Criteria                       | Ratings                                                                                                    |                                                                                                    |                                                                                                    |                                                                                                    |                                                                                                    |  |  |
| CT1<br>view longer description | A: Astute and<br>creative application<br>of computational<br>thinking, concepts<br>and techniques to<br>clearly identify and<br>deconstruct<br>problems of<br>interest.<br>Comments<br>You've construct<br>Choosing a mor<br>grade bands. | B: Well-considered<br>application of<br>computational<br>thinking concepts<br>and techniques to<br>identify and<br>deconstruct<br>problems of<br>interest. | C: Application of<br>computational<br>thinking concepts<br>and techniques to<br>identify and<br>deconstruct<br>problems of<br>interest. | D: Partial<br>application of basic<br>computational<br>thinking concepts<br>and techniques to<br>identify and<br>describe problems<br>of interest.<br>Ir idea down into<br>uld help lift this t | E: Attempted<br>application of a<br>limited number of<br>basic<br>computational<br>thinking concepts<br>or techniques to<br>describe a problem<br>of interest.<br>components.<br>o the A or B |  |  |
| CT2<br>view longer description | A: Insightful use of<br>abstraction to<br>identify core<br>concepts and ideas.<br>Comments<br>To show "insigh<br>program more g<br>make it more fe                                                                                        | B: Some insights in<br>the use of<br>abstraction to<br>identify core<br>concepts and ideas.<br>tful use of abstra<br>general. Right not                    | C: Some use of<br>abstraction to<br>identify core<br>concepts and ideas.<br>action", think abo<br>w, it is very speci                   | D: Identification<br>and description of<br>some basic core<br>concepts and/or<br>ideas.<br>ut how you could<br>fic and rigid, but                                                               | E: Attempted<br>identification and<br>description of a<br>core concept or<br>idea.                                                                                                    |  |  |

For further assistance with Canvas, please contact the Pulteney Learning Design Team: mailto:learningdesign@pulteney.sa.edu.au